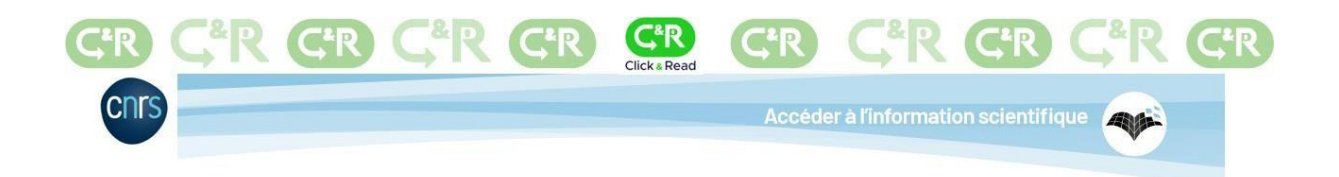

# Installation and adjusting settings on Safari

The **CNRS Click & Read** extension was developed by the CNRS and scans all the Internet pages you visit to find document identifiers (DOI, PMID, etc.) and adds a link if the resource is available via Unpaywall, BibCnrs, ISTEX or Panist.

The 2.0 version of the Click & Read extension now integrates the sources of public scientific and technological institutions like the Inserm or the Pasteur Institute and many universities such as Claude Bernard Lyon 1, Orléans, Rennes 1, Limoges, Montpellier, etc.

### **1. Installing the Click & Read extension**

- 1. Click on: https://clickandread.inist.fr/
- 2. Then on the button « Add the extension to Safari »

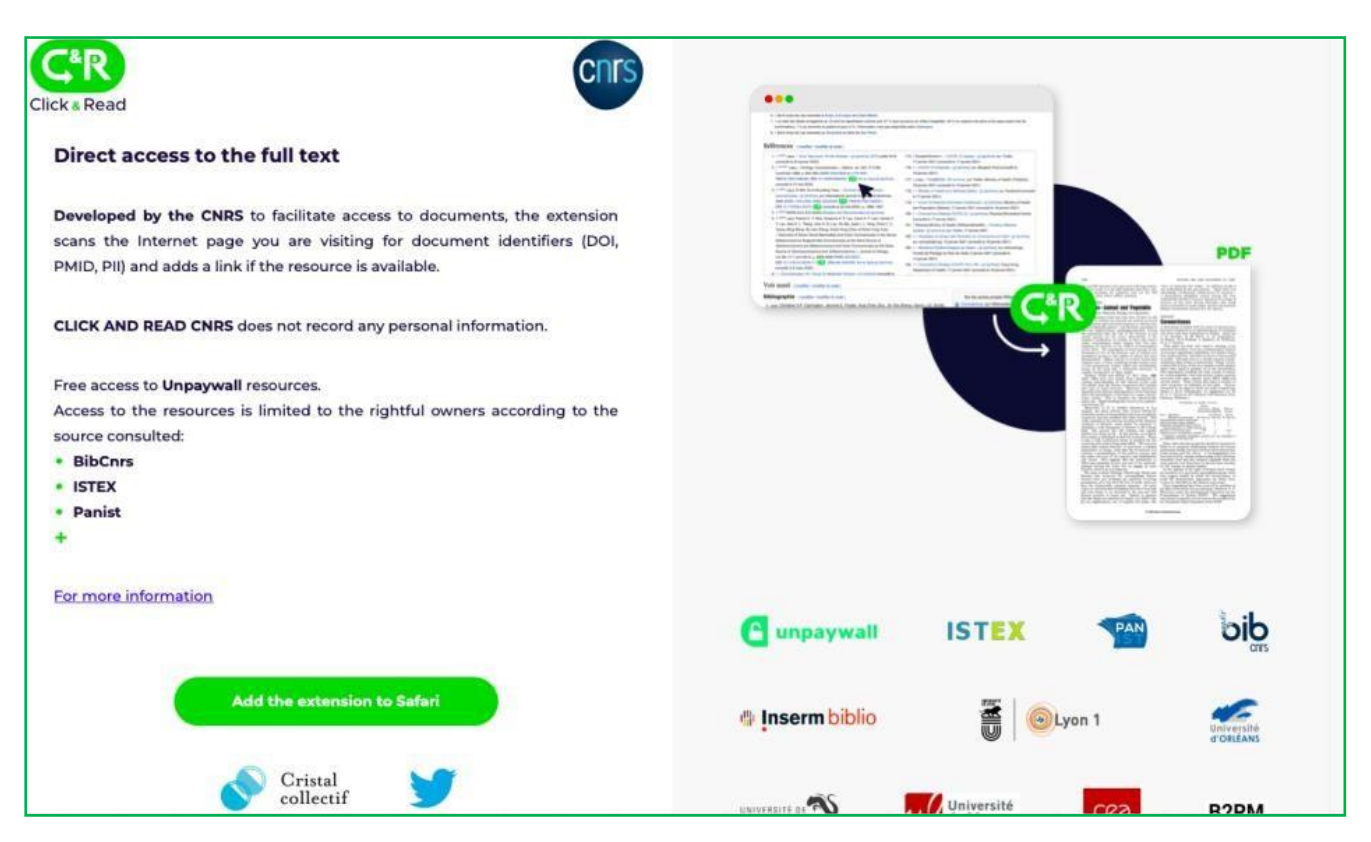

3. Click on « Ouvrir » then on « Quit and Open Safari Extensions Preferences »

| 000              | X                              |                                                                                               |          |         |                                |
|------------------|--------------------------------|-----------------------------------------------------------------------------------------------|----------|---------|--------------------------------|
| Q Rechercher     | Click ar                       | nd Read                                                                                       |          |         |                                |
| 🛠 Découvrir      | Journaux et                    | magazines                                                                                     |          |         |                                |
| 🕹 Arcade         | Click & Read                   |                                                                                               |          |         |                                |
| 🔊 Créer          |                                |                                                                                               |          |         |                                |
| 🛷 Travailler     | 4.5                            | AGE CLASSEMENT                                                                                | CREATION | EN      | TAILLE<br>5.4                  |
| 🧭 Jouer          | ****                           |                                                                                               | NRS      | Anglais | Mo                             |
| 🎘 Développer     |                                |                                                                                               |          |         |                                |
| 88 Catégories    | Nouveautés                     | C*P                                                                                           |          |         | Historique                     |
| (1) Mises à jour | Optimisation de parsage du dom |                                                                                               |          |         | ll y a 1 sem.<br>Version 2.6.0 |
|                  |                                | Click & Read                                                                                  |          |         | V0131011 2.010                 |
|                  | Aperçu                         | Click and Read's extension is currently off. You o<br>it on in Safari Extensions preferences. | an turn  |         |                                |
|                  |                                | Quit and Open Safari Extensions Preference                                                    | ·s       |         |                                |
|                  |                                |                                                                                               |          |         |                                |

4. Check the box « Click and Read » et click on « Préférences »

|                          |          |           |           |              |                                                                  | Exten                                           | sions                                                 |                                    |                           |                                    |                                   |               |
|--------------------------|----------|-----------|-----------|--------------|------------------------------------------------------------------|-------------------------------------------------|-------------------------------------------------------|------------------------------------|---------------------------|------------------------------------|-----------------------------------|---------------|
| <b>දිටුදි</b><br>General | Tabs     | AutoFill  | Passwords | Q<br>Search  | A<br>Security                                                    | D<br>Privacy                                    | ()<br>Websites                                        | O<br>Profiles                      | ညာ<br>Extensions          | හිැි<br>Advanced                   | Developer                         | Feature Flags |
|                          | Click an | ıd Read I | CN        | Click a Read | Click an<br>Extensio<br>Uninsta<br>owsing:<br>w in Privat<br>ns: | d Read (<br>in that of<br>II Pre<br>e Browsin   | CNRS 3.19.6<br>fers links to<br>ferences              | from Clic                          | k and Read<br>es from doc | cumentary i                        | dentifiers.                       |               |
|                          |          |           |           | ⋓            | This exte<br>browsing<br>This inclu<br>numbers                   | ension c<br>g history<br>des sensi<br>and credi | an read an<br>r on all we<br>tive informa<br>t cards. | d alter w<br>bsites.<br>ation from | veb pages y<br>web pages, | <b>you visit an</b><br>including p | i <b>d see you</b><br>asswords, p | r<br>hone     |
|                          |          |           |           | You can c    | hange this                                                       | in Safari                                       | Websites p                                            | reference                          | s.                        |                                    |                                   |               |

*Concerning the information indicated by Safari in the yellow part : to function correctly,* the Click & Read extension code parses the current web page for identifiers of document resources. If accepted on Privacy Policy setting, it collects anonymous data only for usage metrics.

### 2. Adjusting the settings of the Click & Read extension

To access the level of service corresponding to your access rights, you must first set up the extension and indicate your rights before using the extension.

 Select the institution(s) you belong to, either by scrolling down the list or either by entering the name of your institution. For Example : "Université de Lorraine".

Your institution is not in the list ?

Choose « Autre/Other ».

| Clic | Cristal<br>collectif               | CNrs |
|------|------------------------------------|------|
| (    | Configure Click & Read extension   |      |
| 1    | Membership institution(s) (i)      |      |
| ſ    | Select your membership institution | ~    |
|      | université de lorraine             |      |
|      | Université de Lorraine             |      |

- Selecting your Institution automatically generates the sources you are authorized to access.
- In our example, the institution "Université de Lorraine" has generated the sources UNPAYWALL, ISTEX, PANIST and UNIVERSITE DE LORRAINE.

| Configure Click & Read extension  Membership institution(s) ① Select your membership institution          Select your membership institution         V         Université de Lorraine         Organize your sources         I         UNPAYWALL         I         ISTEX         I         PANIST         I         UNIVERSITE DE LORRAINE                                                                                                    | Click & Read                       | Cristal<br>collectif   | cnrs |
|----------------------------------------------------------------------------------------------------|------------------------------------|------------------------|------|
| Membership institution(s)<br>Select your membership institution    Université de Lorraine  Organize your sources                                                                                                    | Configure                          | Click & Read extension |      |
| Select your membership institution  V V Université de Lorraine Organize your sources U UNPAYWALL UNPAYWALL | Membership inst                    | titution(s) 🛈          |      |
| Vniversité de Lorraine  Organize your sources      UNPAYWALL      ISTEX      PANIST      UNIVERSITE DE LORRAINE                                                                                                    | Select your mer                    | nbership institution   | ~    |
| II       UNPAYWALL         II       ISTEX         II       PANIST         II       UNIVERSITE DE LORRAINE                                                                                                    | X Université o<br>Organize your so | de Lorraine            |      |
| istex ipanist UNIVERSITE DE LORRAINE                                                                                                    |                                    | L                      |      |
| PANIST     UNIVERSITE DE LORRAINE                                                                                                    | ISTEX ISTEX                        |                        |      |
| UNIVERSITE DE LORRAINE                                                                                                    | PANIST                             |                        |      |
|                                                                                                    |                                    | E DE LORRAINE          |      |

• If you are a CNRS membership, select "CNRS" in the membership instituions' list, then check only your field(s) of affiliation on the CNRS domains pop-up

| Click & Read                                          | CNRS domains                                                                                                    |
|-------------------------------------------------------|----------------------------------------------------------------------------------------------------|
| Configure Click & Read extension                      | <ul> <li>BIBCNRS NUCLÉAIRE &amp; PARTICULES</li> <li>BIBCNRS CHIMIE</li> <li>BIBCNRS ECOLOGIE &amp; ENVIRONNEMENT</li> </ul> |
| Membership institution(s) ①                           | BIBCNRS PHYSIQUE                                                                                                    |
| Select your membership institution                    | BIBCNRS SCIENCES INFORMATIQUES                                                                                               |
|                                                       | BIBCNRS BIOLOGIE                                                                                                    |
| X CNRS - Centre national de la recherche scientifique | BIBCNRS SCIENCES HUMAINES & SOCIALES                                                                                         |
|                                                       | BIBCNRS INGÉNIERIE                                                                                                    |
|                                                       | BIBCNRS MATHÉMATIQUES                                                                                                    |
| Organize your sources (i)                             | BIBCNRS TERRE & UNIVERS                                                                                                    |
| UNPAYWALL                                             |                                                                                                    |
| I ISTEX                                               | Validate                                                                                                    |
| # PANIST                                              |                                                                                                    |
| BIBCNRS CHIMIE                                        |                                                                                                    |

• Then you can order your sources by "Drag & Drop" by clicking on

| •• |
|----|
|    |
|    |
| •• |
| •• |
|    |

| ~ | Orga | nize your sources (j) |  |
|---|------|-----------------------|--|
| 4 | -    | UNPAYWALL             |  |
|   | 1    | ISTEX                 |  |
|   | 1    | PANIST                |  |
| 4 | -    | BIBCNRS CHIMIE        |  |

The order of the sources defines the order the document collections are searched in. If the first source responds, the clickable  $\log \mathbb{CR}$  is displayed ; otherwise, C&R tries the next source.

• You can activate the C&R extension in Google Scholar **by moving the slider to the right of "Enable libraries in Google Scholar**". *Please note : there is a limit of 5 libraries in Google Scholar*.

| Activate libraries in Google Scholar (i)    |
|---------------------------------------------|
|                                             |
| 6. To save your C&R settings, click on Save |
| Addon settings saved.                       |

Your settings have been applied.

- The Click &Read extension is now set.
- If needed, you can reset your settings and start your configuration over by clicking on

Reset

#### 7. You can close the setting window

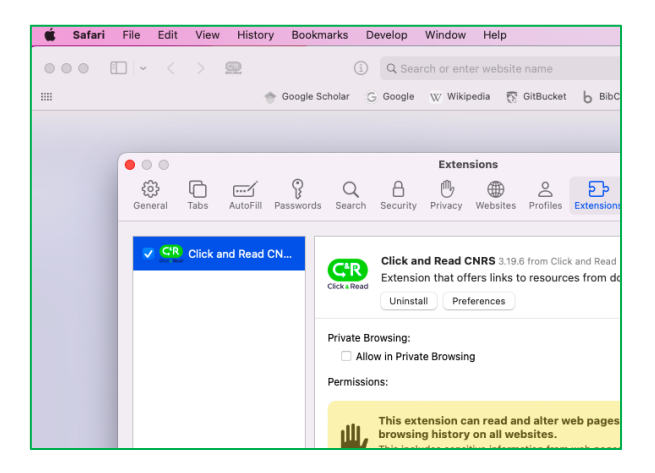

INSTALLING and SETTING UP THE CLICK & READ EXTENSION UNDER SAFARI : Inist-CNRS, version March 2023 - p. 5/5

#### 8. You must Accept or Reject the Privacy Policy.

| Privacy Policy                                                                                                    |
|----------------------------------------------------------------------------------------------------|
| Click & Read web addon collects no personal data, only anonymous data which are not required for its proper functioning.                                                                                                    |
| The main goal of those collected data are addon usage tracking and services exposed by sources monitoring.                                                                                                    |
| Full details about the collected data and what we do with it are provided in our Privacy Policy.                                                                                                    |
| If you choose not to allow us to collect anonymous data, it will not have any limitation on the addon's functionalities.                                                                                                    |
| Can we collect the following anonymous data during the use of Click & Read :                                                                                                    |
| <ul> <li>List of selected institutions, which we collect to track the addon settings usage</li> <li>List of sources, which we collect to track the addon settings usage</li> <li>Name of the source, which we collect to track the resolvers on document identifiers</li> <li>Type of document identifier (DOI, PMID, PII or COinS), which we collect to track the types of resolved document identifiers</li> <li>Value of document identifier, which we collect to track the resolved document identifiers</li> <li>Version of installed Click &amp; Read addon on your browser, which we collect to track the installed versions</li> <li>Timestamp, which we collect to track collected data timestamp</li> <li>UserAgentData of your browser, which we collect to track the status of http requets sent to sources</li> </ul> |
| Agree <> Decline                                                                                                    |

9. Click on the icon 🔜 then on « Always Allow on Every Website ... »

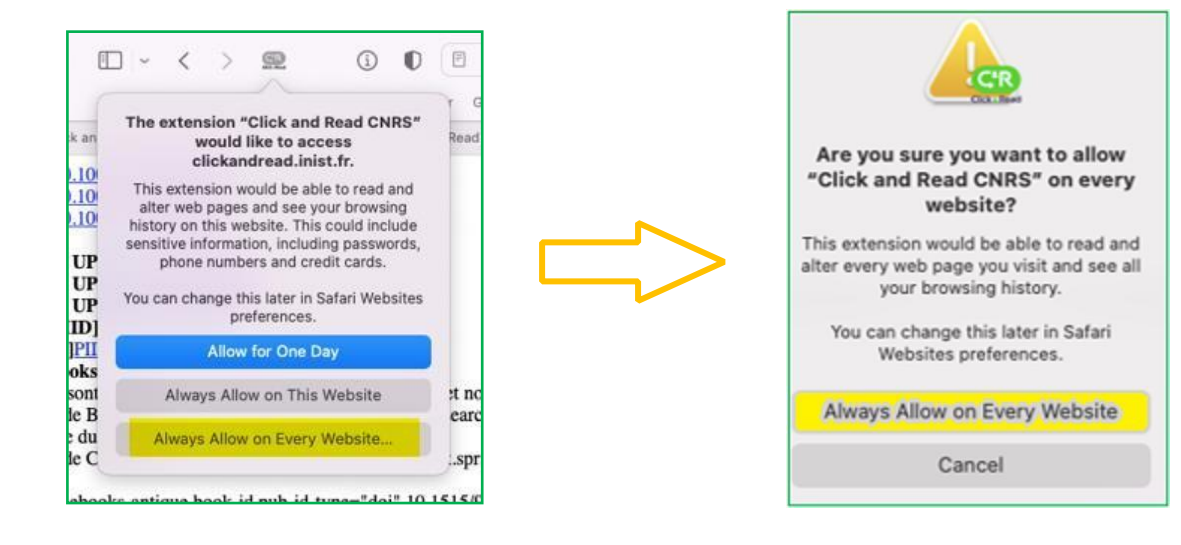

INSTALLING and SETTING UP THE CLICK & READ EXTENSION UNDER SAFARI : Inist-CNRS, version March 2023 - p. 5/5

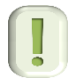

**There is no search interface** : Click & Read is a complementary access mode to the BibCnrs portal or your usual search space.

When you browse the Internet:

- whatever the site (Google, Google Scholar, publishers' sites, Wikipedia...)

- whatever the query (article title, authors, DOI...)

- the Click & Read extension scans the web page you're visiting, looking only for document identifiers that it finds in the selected sources. the Click & Read extension parses the web page you are visiting, looking for document identifiers only (DOI, PMID, PII...) and searches for these in the selected sources.

- then it adds the Click & Read button GR when the full text is available.

Let's take the example of a web search about Covid on the Wiley publisher's page. <u>https://onlinelibrary.wiley.com/journal/15532712/covid19</u>

| ) https://onlinelibrary.wiley | r.com/journal/15532712/covid19                                                                                                    |                                                                                                    |                                                           |                                               |
|-------------------------------|----------------------------------------------------------------------------------------------------|----------------------------------------------------------------------------------------------------|-----------------------------------------------------------|-----------------------------------------------|
|                               | Working off-cam                                                                                                    | pus? Learn about our <u>remote access optic</u>                                                                                                    | ons                                                       |                                               |
|                               | Wiley Online Library                                                                                                    | Search                                                                                                    |                                                           |                                               |
|                               | THE RECEIVE BRODY SCHOOL<br>OF MEDICINE                                                                                            | The Department of Emergency Medicine<br>Brody School of Medicine seeks BC/BP e<br>pediatric emergency physicians for tenurr<br>For more information click l<br>http://www.ecu.edu/ | at East C<br>mergence<br>or clinic<br>here or v<br>ecuem/ | arolina U<br>y physici<br>al track p<br>isit: |
|                               | ACademic Emergency Me<br>A GLOBAL JOURNAL OF EMERGENCY CARE                                                                        | edicine                                                                                                    |                                                           |                                               |
|                               | COVID-19 in Academic Emergency Medicine                                                                                            |                                                                                                    | 2                                                         | Subm                                          |
|                               | Below is a timely collection of articles in Academic Emergency Medi<br>outbreak. See the collection in AEM Education and Training. | icine relating to the COVID-19                                                                                                    | 8                                                         | Brows                                         |
|                               | October 30, 2022     Perspectives of COVID-19 vaccine-hesitant emergency depl                                                      | artment patients to inform messaging                                                                                                    |                                                           | Get co                                        |
|                               | platforms to promote vargine uptake                                                                                                |                                                                                                    |                                                           |                                               |
|                               | October 21, 2022                                                                                                    |                                                                                                    | 0                                                         | Subsc                                         |

You then just need to click on the 📟 button for access to your documents.

## 3. Use Click & Read in private browsing

After the installation of the extension, <u>right-click</u> on the logo CR and select "Manage extension".

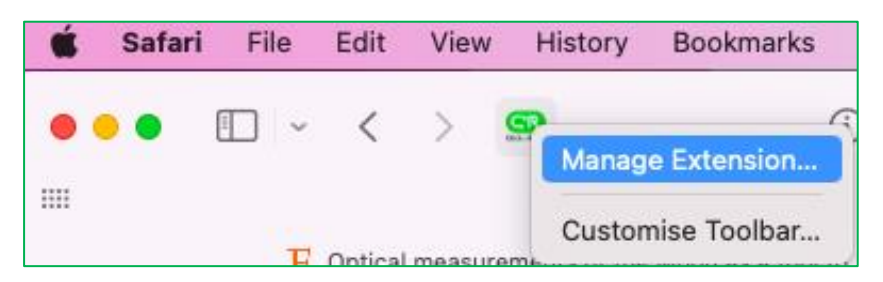

Then activate the "Allow in Private Browsing" option.

| Click and Read CN | Click and Read CNRS 3.19.6 from Click and Read<br>Extension that offers links to resources from documentary identifiers.<br>Uninstall Preferences |
|-------------------|----------------------------------------------------------------------------------------------------|
| Privat            | e Browsing:<br>Allow in Private Browsing                                                                                                    |

The Click & Read extension will now work in both classic and private browsing.

### 4. If you have a problem with the update or installation

| É | Safar | i File     | Edit | View | History | Bookmarks | Develop | Window       | Help     | Configure Click & Read extension Membership institution(s)           |
|---|-------|------------|------|------|---------|-----------|---------|--------------|----------|----------------------------------------------------------------------|
|   |       | <b>•</b> • | 1    | 5 0  | *R      |           |         | arch or ente | r websit | Select your membership institution                                   |
|   |       |            |      |      |         |           |         |              |          | Save                                                                 |
|   |       |            |      |      |         |           |         |              |          | For any questions do not heatate to contact our <u>support texts</u> |

4.2. For all other problems, **uninstall your current Click & Read extension** and reinstall the most recent version. To uninstall your extension, <u>right-click</u> on the logo **(R)** in the browser toolbar, then select "uninstall".

| Ś | Safari        | File      | Edit  | View | History                                                     | Bookmarks                                                       |                                    |
|---|---------------|-----------|-------|------|-------------------------------------------------------------|-----------------------------------------------------------------|------------------------------------|
| • | ••            |           | <     | >    | Manage                                                      | Extension                                                       |                                    |
| ~ | C'R Click and | d Read CN | Click |      | ick and Read CN<br>tension that offers<br>Uninstall Prefere | RS 3.19.6 from Click and R<br>s links to resources from<br>nces | tead<br>m documentary identifiers. |

To reinstall the latest version of Click & Read : follow steps 1 and 2 of this document.

If you have any questions, please do not hesitate to contact **our C&R team** : <u>clickandread@inist.fr</u> To keep up to date with Inist news, you can subscribe to : <u>In Linkedin</u> <u>Bluesky</u> <u>Mastodon</u> <u>Instagram</u>